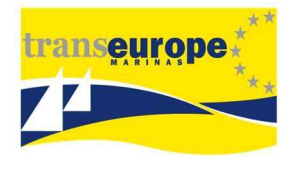

# Faire une demande de carte Transeurope Marinas

Pour valider votre demande de carte TransEurope Marinas, 4 étapes sont nécessaires. Vous en trouverez le détail ci-dessous :

#### Etape 1 : Créer son compte

Aller sur le site <u>https://www.transeuropemarinas.com/</u>, puis cliquer sur « Boater area ».

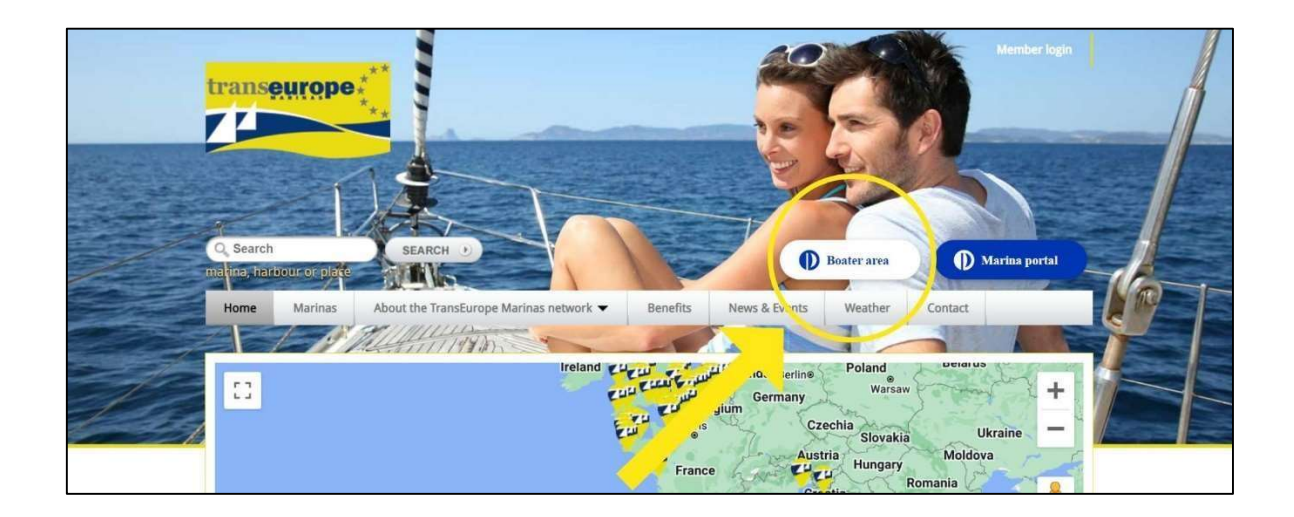

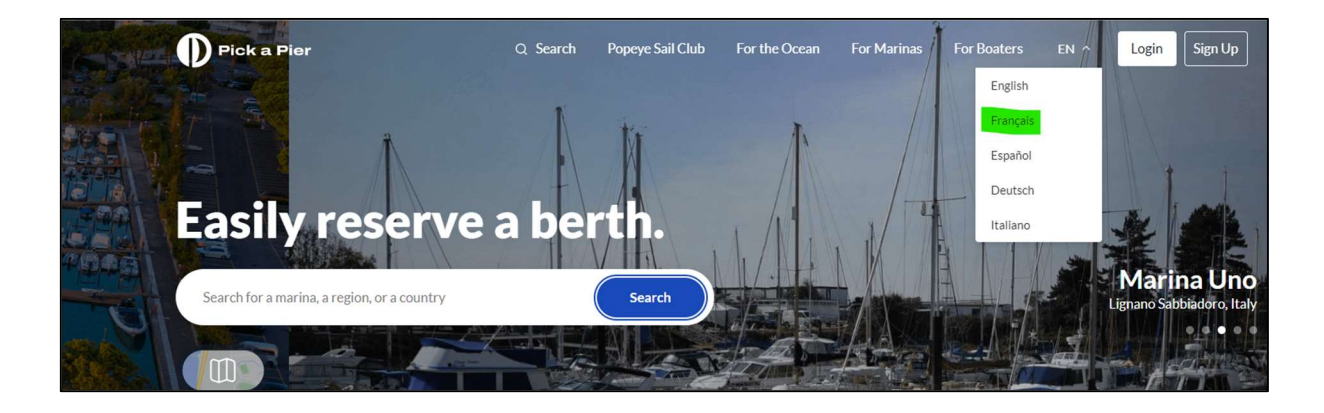

Vous êtes alors redirigé vers le site de PickaPier.

Passer le site en version française puis cliquer sur « Inscrire ».

| Pour les plaisanciers | FR ~  | Connexior | inscrire |        |
|-----------------------|-------|-----------|----------|--------|
| I I The Martin        | and a | an anna   |          | E SY S |

Sur la page « Bienvenue à bord ! », compléter tous les champs et cliquer sur « Inscrire ».

| Pick a Pier                                                                                                    | FR ~               |
|----------------------------------------------------------------------------------------------------|--------------------|
| Bienvenu(e) à bord !                                                                                                    |                    |
| Commencez votre voyage ici                                                                                                    |                    |
| G Google f Facebook                                                                                                    |                    |
| enregistrer avec                                                                                                    |                    |
| Prénom Nom de famille.                                                                                                    |                    |
| E-mail                                                                                                    |                    |
| Créer un mot de passe.                                                                                                    | ø                  |
| En cliquant dans cette case, vous confirmez que vous avez lu et o<br>acceptez nos Conditions d'Utilisation et Politique de Confident | que vous<br>ialité |
| 습 inscrire                                                                                                    |                    |
| Possédez-vous déjà un compte? Connexion                                                                                              |                    |

Vous recevez alors un code d'activation par mail (4 chiffres).

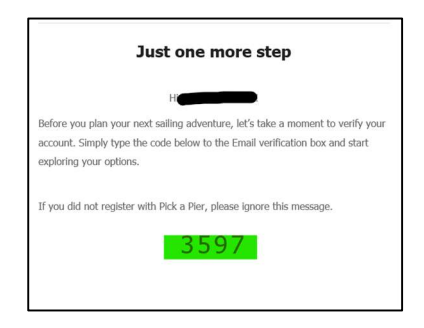

Passer sur la version française du site.

| Pick a Pier                 | Notify Vacancy                                                         | Q Search                         | Popeye Sail Club | My Trips | ¢        | EN ^ | AD |
|-----------------------------|------------------------------------------------------------------------|----------------------------------|------------------|----------|----------|------|----|
|                             | * )                                                                    |                                  |                  |          | English  |      |    |
|                             | *S ( *'                                                                |                                  |                  |          | Français |      |    |
|                             | <b>b</b>                                                               |                                  |                  |          | Español  |      |    |
| <b>x</b>                    |                                                                        |                                  |                  |          | Deutsch  |      |    |
|                             |                                                                        |                                  |                  |          | Italiano |      |    |
|                             | WELCOME TO                                                             |                                  |                  |          |          |      |    |
| You'y<br>re                 | ve been invited to join the most a<br>warding, and sustainable boatin; | dvanced,<br>g club.              |                  |          |          |      |    |
| This exclusive i<br>not inc | nvitation grants you free access<br>ur the standard EUR 200 membr      | to the club (you<br>ership fee). | will             |          |          |      |    |
|                             | Get Started                                                            |                                  |                  |          |          |      |    |
|                             |                                                                        |                                  |                  |          |          |      |    |

Puis cliquer sur les initiales en haut à droite puis sur « Mon profil ».

| Pick a Pier | Notifier une absence                                                                 | Q Rechercher                                 | Popeye Sail Club | Mes voyages |                          |
|-------------|--------------------------------------------------------------------------------------|----------------------------------------------|------------------|-------------|--------------------------|
|             |                                                                                      |                                              |                  |             | Mon profil<br>Paramètres |
|             |                                                                                      |                                              |                  |             | FAQ                      |
|             |                                                                                      |                                              |                  |             | Se déconnecter           |
|             | BIENVENUE                                                                            | HEZ                                          |                  |             |                          |
|             | Vous avez été invité(e) à rejoindre<br>gratifiant et le plus écorespon<br>plaisance. | le plus avancé, le pl<br>sable des clubs de  | us               |             |                          |
|             |                                                                                      |                                              |                  |             |                          |
|             | Cette invitation exclusive vous donne un<br>n'aurez pas à payer les frais d'adhésio  | n accès gratuit au cl<br>on habituels de 200 | ub (vous<br>EUR) |             |                          |
|             | Commencer                                                                            |                                              |                  |             |                          |

## Etape 2 : Créer son navire

Dans l'onglet « Navires », renseigner les champs Nom du bateau / type de bateau / Monocoque-Multicoque / Longueur hors-tout et Maître-bau

| Mon profil             |                                  |                                      |                                           |
|------------------------|----------------------------------|--------------------------------------|-------------------------------------------|
|                        | Navire non nommé                 |                                      | *                                         |
| •                      | Informations                     | Documents                            | Partenalities                             |
| _                      | NonstaTieret                     | The de the second                    | Manacipper / Multicooper                  |
|                        |                                  | Mator                                |                                           |
| Informations du Profil | Longueur hors-dout (en mildres)  | eau (en mêtres)                      | Maitre-bau / Largeor (en mètres)          |
| Native                 |                                  |                                      |                                           |
| Mesidocuments          | Marina habituelle   Non vol11600 |                                      |                                           |
|                        |                                  |                                      |                                           |
|                        | Pavilion                         | Organization Maritime Internationale | Identifié dans le Service Mobile Maritime |
|                        |                                  |                                      |                                           |
|                        |                                  |                                      |                                           |
|                        |                                  |                                      | Annuar Drengtstee                         |

Puis sélectionner le Port de plaisance de La Rochelle

| Marina habituelle | Non vérifié(e) |
|-------------------|----------------|
| Port de Plaisance | de la Rochelle |

#### Etape 3 : Demander à devenir membre

Cliquer sur Abonnements sur la gauche

| Informations du Profil |  |
|------------------------|--|
| Navires                |  |
| Abonnements            |  |
| Mes documents          |  |
|                        |  |

Puis sur « Demander à devenir membre »

| Abonnements | Connectize une cartie de membre          | Demander å devenir membre |
|-------------|------------------------------------------|---------------------------|
|             |                                          |                           |
|             | wantigen, connector une carte de membre. |                           |
|             |                                          |                           |

## Etape 4 : Faire une demande de carte TransEurope Marinas

Choisir TranseEurope Marinas

| Demander une<br>Étape 1 sur 2 | e nouvelle carte de mem | bre - Sélectionner v          | otre abonnement                   | Х       |
|-------------------------------|-------------------------|-------------------------------|-----------------------------------|---------|
|                               | Marinas TransEurope     | Blue Flag                     | Island Global Yachting<br>MARINAS |         |
|                               | Avez-vous délà une c    | arte de membre? Connectez une | carte de membre                   | Suivant |

Sélectionner son navire et cliquer sur « Faire une demande ».

| Demander une nou<br>Étape 2 sur 2 | velle carte de membre - Marinas TransEurope                                                        | Х    |
|-----------------------------------|----------------------------------------------------------------------------------------------------|------|
| elles ont été enregistrées dar    | s votre marina habituelle. Votre demande sera envoyée à la marina pour être vérifiée et autorisée. |      |
|                                   |                                                                                                    |      |
|                                   | Marina habituelle                                                                                  |      |
|                                   | Port de Plaisance de la Rochelle                                                                   |      |
|                                   |                                                                                                    |      |
| < Retour                          | Faire una dem                                                                                      | ande |
|                                   | Avez-vous déjà une carte de membre? Connectez une carte de membre                                  |      |

| $\diamond$                                                                      |  |
|---------------------------------------------------------------------------------|--|
| Une nouvelle demande de carte a bien été<br>envoyée à votre marina              |  |
| Vous pouvez accéder aux mises à jour des à présent dans la partie "Abonnements" |  |
| J'ai compris                                                                    |  |
| Abonnements                                                                     |  |
| Marinas TransEurope                                                             |  |
|                                                                                 |  |

La demande est automatiquement envoyée au Port de plaisance de La Rochelle qui vous enverra votre carte dans les meilleurs délais.